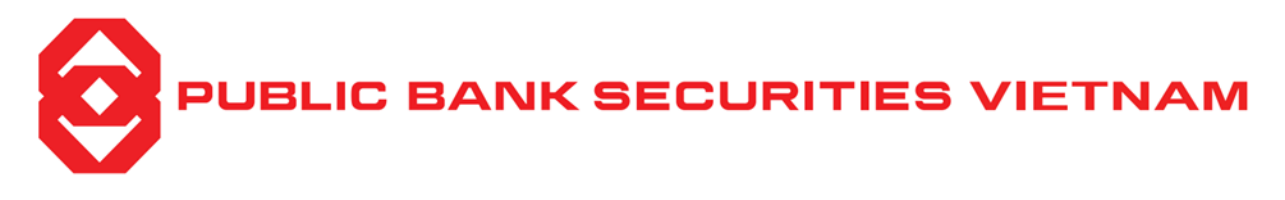

## GUIDELINES FOR REPAYING MARGIN DEBT ON THE WEB TRADING PLATFORM

## Step 1:

- On the login screen, the client needs to identify the margin sub-account 029Cxxxxx.MG that needs to repay the debt (1).
- Select the "Account" section (2).

| O PUBLIC        |              |                      |            | g Accou | nt Settin                      | ıgs Price | e board  |             |              |         |         |          |                                              |         |         |       |       |              |            |        | 01     |        |        | 029C1818 | 18.MG 🔹                    | <b>?</b> 2 |
|-----------------|--------------|----------------------|------------|---------|--------------------------------|-----------|----------|-------------|--------------|---------|---------|----------|----------------------------------------------|---------|---------|-------|-------|--------------|------------|--------|--------|--------|--------|----------|----------------------------|------------|
| Price bo        | ard          |                      |            |         |                                |           |          |             |              |         |         |          |                                              |         |         |       |       |              |            |        |        |        |        |          |                            |            |
|                 |              | <b>1210.28 (22.3</b> |            |         |                                | VN30-INI  |          |             |              |         |         | HNX      |                                              |         |         |       |       | 4X30-INDEX 🕇 |            |        |        |        |        |          |                            |            |
| Q Add or Search |              |                      |            |         | Portfolio V HOSE V HNX V UPCOM |           |          |             |              |         |         |          | Price Unit: 1,000 VND Volume Unit: 10 Shares |         |         |       |       |              |            |        |        |        |        |          |                            |            |
|                 |              |                      |            |         |                                | Bi        |          |             |              |         | Natched |          |                                              |         | Asi     |       |       |              |            |        | Prices |        | Ren    | ain      | Forei                      | ion        |
| Symbol          | Ref          | Celling              | Floor      |         | Vol 3                          |           | Vol 2    |             | Vol 1        | Price   |         |          |                                              | Vol 1   | Prc 2   | Vol 2 | Prc 3 | Vol 3        | T. Vol 🕨   | High   | Avg    | Low    | Bid    | Ask      | <ul> <li>Bought</li> </ul> | Sold 🕨     |
| BCG             | 6.42         |                      |            |         |                                |           |          | ATC         | 1,10         |         |         |          | ATC                                          | 63,70   |         | 64,00 |       |              | 4,341,10   |        |        |        |        |          | 231,10                     | 117,30     |
| DGC             |              |                      | 101.40     |         |                                |           |          | 116.60      | 10           |         |         |          | ATC                                          | 21,70   |         |       |       |              | 1,349,20   |        |        |        |        |          | 23,32                      | 341,70     |
| GAS             | 81.50        |                      | 75.80      |         |                                |           |          |             | 30,20        |         |         |          |                                              |         |         |       |       |              | 2,178,60   |        |        |        |        |          | 427,70                     | 193,63     |
| GEX             |              |                      | 19.75      |         |                                |           |          | ATC         | 40           |         |         |          | ATC                                          | 255,70  |         |       |       |              | 4,102,40   |        |        |        |        |          | 7,70                       | 163,90     |
| DC Lav          | 56.80        | 62,40                | 51.20      |         | 25,20                          |           |          | 58.60       | 1,40         | 59.00   | 5,00    | +2.20    | 59.00                                        | 98,40   |         |       |       |              | 1,419,20   | 59.00  | 57.82  |        | 740,00 | 727,00   | 396,90                     | 17,60      |
| VPB             | 18.15        | 12.10                | 16.90      |         |                                |           |          | ATC         | 100,70       |         |         |          | ATC                                          | 845.70  |         |       |       |              | 7.045.10   | 18.20  |        |        |        |          | 507.50                     | 1,751,20   |
|                 |              |                      |            |         |                                |           |          |             |              |         |         |          |                                              | e istre |         |       |       |              | . periorae |        |        |        |        |          | 00100                      | ALC: NO    |
| Place A         | Order        |                      |            |         | Current                        | Order De  | ok You   | ur Bortfoli |              |         |         |          |                                              |         |         |       |       |              |            |        |        |        |        |          |                            |            |
|                 | roraci       |                      |            |         | General<br>Edi                 | t/Cancel  | Buy/Sell | Accour      | ۰<br>۱tNo. ۱ | Sub-Acc | No.     | Symbo    | ol Order 1                                   | ype Q   | uantity | Price |       | Status       | Match      | ed Qty | Matche | ed Amt | Remain | ed Qty   | Remaine                    | ed Amt     |
| 029C181         | 318          | 029C1                | 81818.MG   | •       |                                |           |          |             |              |         |         |          |                                              |         |         |       |       |              |            |        |        |        |        |          |                            |            |
| _               | Choose buy o | or sell to place     | e an order |         |                                |           |          |             |              |         |         |          |                                              |         |         |       |       |              |            |        |        |        |        |          |                            |            |
| BUY             |              | 0                    |            | SELL    |                                |           |          |             |              |         |         |          |                                              |         |         |       |       |              |            |        |        |        |        |          |                            |            |
|                 |              |                      |            |         |                                |           |          |             |              |         |         |          |                                              |         |         |       |       |              |            |        |        |        |        |          |                            |            |
| СНОО            |              |                      |            |         |                                |           |          |             |              |         |         |          |                                              |         |         |       |       |              |            |        |        |        |        |          |                            |            |
|                 |              |                      |            |         |                                |           |          |             |              |         |         |          |                                              |         |         |       |       |              |            |        |        |        |        |          |                            |            |
| VOL             |              | Price:               |            |         |                                |           |          |             |              |         |         |          |                                              |         |         |       |       |              |            |        |        |        |        |          |                            |            |
| Cash Av         |              |                      | 10,934,69  | 94,000  |                                |           |          |             |              |         |         |          |                                              |         |         |       |       |              |            |        |        |        |        |          |                            |            |
| Purchasi        |              |                      | 12,319,70  | 02,437  |                                |           |          |             |              |         |         |          |                                              |         |         |       |       |              |            |        |        |        |        |          |                            |            |
| Maximu          |              |                      |            |         |                                |           |          |             |              |         |         |          |                                              |         |         |       |       |              |            |        |        |        |        |          |                            |            |
| Lending         |              |                      |            |         |                                |           |          |             |              |         |         |          |                                              |         |         |       |       |              |            |        |        |        |        |          |                            |            |
|                 |              |                      |            |         |                                |           |          |             |              |         |         |          |                                              |         |         |       |       |              |            |        |        |        |        |          |                            |            |
|                 |              |                      |            |         |                                |           |          |             |              |         |         |          |                                              |         |         |       |       |              |            |        |        |        |        |          |                            |            |
| 0 14/08/20      | 24 14-31-03  |                      |            |         | HOSE O                         | 040       |          |             |              |         | HNX     | ( Closer | 1                                            |         |         |       | State | IS CONNEC    |            |        |        |        |        |          |                            |            |

## Step 2:

- In the toolbar, follow these steps in order: "Debt Account" (3), "Margin Debt"
   (4) and "Repayment"\* (5).
- Note: \*Clients should select the loan with the nearest maturity date for repayment.

|                             | Trading Acco | unt Settings Price board |            |                     |             |                      | 025                  | IC181818.MG 🔹 🖉 名 |
|-----------------------------|--------------|--------------------------|------------|---------------------|-------------|----------------------|----------------------|-------------------|
| ACCOUNT MANAGEMENT          | 0            |                          |            | MARG                | IN LOAN     |                      |                      |                   |
| Account Balance             |              |                          |            |                     |             |                      |                      | <u>لخ</u>         |
| Your Portfolio              | Margin loan  | Repayment History        |            |                     |             |                      |                      |                   |
| Outstanding Loan            |              |                          |            |                     |             |                      |                      |                   |
| Margin Loan                 | Repay        | Disbursement Date        | Due Date   | Disbursement Amount | Paid        | Repmaining Principal | Provisional Interest | Paid Interest     |
| Cash Advance Loan           | Repay        | 06/12/2023               | 02/01/2024 | 2,395,405,600       | 111,409,692 | 2,283,995,908        |                      | 0 54,332,107      |
| TRANSFERS & PAYMENTS        |              | Total                    |            | 2,395,405,600       | 111,409,692 | 2,283,995,908        |                      | 0 54,332,107      |
| Cash Transfer               |              |                          |            |                     |             |                      |                      |                   |
| Cash Advance                |              |                          |            |                     |             |                      |                      |                   |
| Rights Register             |              |                          |            |                     |             |                      |                      |                   |
| Confirm Order               |              |                          |            |                     |             |                      |                      |                   |
| Internal Stock Transfer     |              |                          |            |                     |             |                      |                      |                   |
| HISTORICAL DATA             |              |                          |            |                     |             |                      |                      |                   |
| Right Information           |              |                          |            |                     |             |                      |                      |                   |
| Order History               |              |                          |            |                     |             |                      |                      |                   |
| Account Statement           |              |                          |            |                     |             |                      |                      |                   |
| Payment Transaction History |              |                          |            |                     |             |                      |                      |                   |

Step 3:

The repayment screen displays the following information fields:

- Disbursement Date: < The first day of margin loan>
- Maturity Date/Due Date: < The last day of the 90-day margin loan package>

• Start Date for Extension: <The date allowed for early repayment, up to 10 days before the final maturity date>

• Available balance: < Estimated available balance in the account>

• Amount/Balance pay for Repayment (Source 3): <Cash balance available in the account>

• Number of Extensions made: <Each margin loan can be extended up to 4 times>

- Extension Period: <Default is 90 days>
- Unpaid Interest and Fees: < Interest amount for the margin loan package>
- Principal Debt: < Margin loan amount>
- Total Debt: <Includes unpaid interest/fees and principal balance>
- Repayment Amount: < The amount the client can use to repay the loan>

| Repay                    |                |                           | ×             |
|--------------------------|----------------|---------------------------|---------------|
| Loan schedule code       | 6301           | Number of extentions made | 0             |
| Disbursement Date        | 06/12/2023     | Number of extension days  | 0             |
| Due Date                 | 02/01/2024     | Unpaid interest/fees      | 0             |
| Extended start date      | 07/12/2023     | Debt                      | 2,283,995,908 |
| Amount available         | 10,934,694,000 | Total Debt                | 2,283,995,908 |
| Balance pay for source 3 | 10,934,694,000 | Pay amount                | 1,000,000,000 |
|                          | Cancel         | Confirm                   |               |

Client should enter the unpaid interest/fees or total debt, ensuring it does not exceed the amount available for repayment (Source 3), then enter the PIN code. After selecting "Continue," the system will automatically proceed to a notification screen confirming successful margin debt repayment.

| Repay                      |                |        |                           |               | × |
|----------------------------|----------------|--------|---------------------------|---------------|---|
| Loan schedule code         | 6301           |        | Number of extentions made | 0             |   |
| Disbursement Date          | 06/12/2023     |        | Number of extension days  | 0             |   |
| Due Date                   | 02/01/2024     |        | Unpaid interest/fees      | 0             |   |
| Extended start date        | 07/12/2023     |        | Debt                      | 2,283,995,908 |   |
| Amount available           | 10,934,694,000 |        | Total Debt                | 2,283,995,908 |   |
| Balance pay for source 3   | 10,934,694,000 |        | Pay amount                | 1,000,000,000 |   |
| Confirm                    |                |        |                           |               |   |
| Select Confirmation Method |                | PIN    |                           |               |   |
| PIN                        |                |        |                           |               | 0 |
|                            |                | Cancel | Confirm                   |               |   |